Resumidamente, os passos são os seguintes para instalar o **Sistema Sispncd** em um computador novo ou que esteja com o **Sispncd** danificado:

## 1 - Abrir a pasta "SISPNCD v 1-0-7 INSTALAÇÃO 12SET17"

2 - Copiar o arquivo "**pg\_hba.conf**" para o drive C do computador onde será feita a instalação do **Sispncd**.

3 - Desinstalar os programas **Postgre** e **Sistema Sispncd** do computador, se houver. De preferência, utilizar o IObit Uninstaller para desinstalar.

- 4 Desabilitar o Antivírus para fazer a instalação do **PostgreSQL** e do **Sispncd**.
- 5 Abrir o arquivo "*Manual Instalação PostgreSQL 9 3.pdf* ".
  clicar no link existente neste arquivo para baixar o programa instalador do *PostgreSQL*.
  seguir os passos descritos no "*Manual Instalação PostgreSQL 9 3.pdf* " para fazer a instalação do *PostgreSQL*.
- 6 Abrir a pasta "CDInstalação 1-0-7"
   Clicar no programa "InstaladorSisPNCD.exe".
   Para fazer a instalação do Sispncd, seguir as informações do "MANUAL INSTALAÇÃO JUL12 v 1-0-0.pdf".

7 - Habilitar o Antivírus novamente.

Após estes passos, estará concluída a instalação e o Sistema Sispncd poderá ser utilizado, conforme seus próprios manuais.

Porto Alegre, 12 de setembro de 2017.

Eng<sup>o</sup> Clovis Kurtz Galery PROSAN/DVAS/CEVS/SES-RS (51) 3901-1119